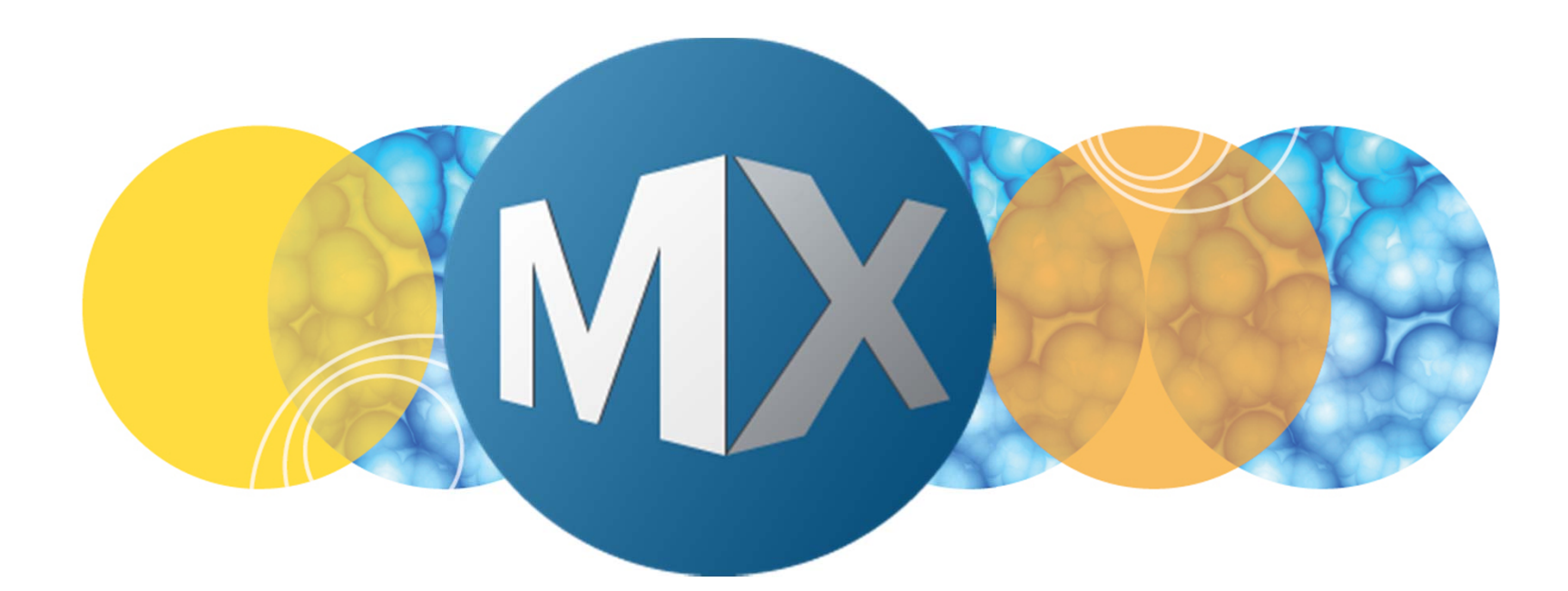

### **MetaXpress® 6 Software Guide**

Using Find Objects Tools in CME

UNLEASH YOUR BRILLIANCE

Date Revised 07/13/15 Version B

© 2012-2015. Trademarks property of Molecular Devices, LLC or their respective owners. For research use only. Not for use in diagnostic procedures.

### **Chapter Purpose**

The purpose of this chapter is to describe the **Find Objects** tools available in the **Custom Module Editor** (CME) plugin.

**Find Objects** tools analyze grayscale (8 or 16-Bit) images and generate a segmentation (1-bit binary) mask. The segmentation mask can then be used to make measurements or it can be modified further using tools available in CME.

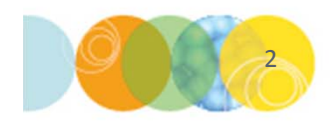

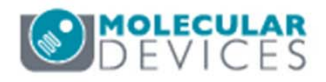

### Find Objects Tools: Overview

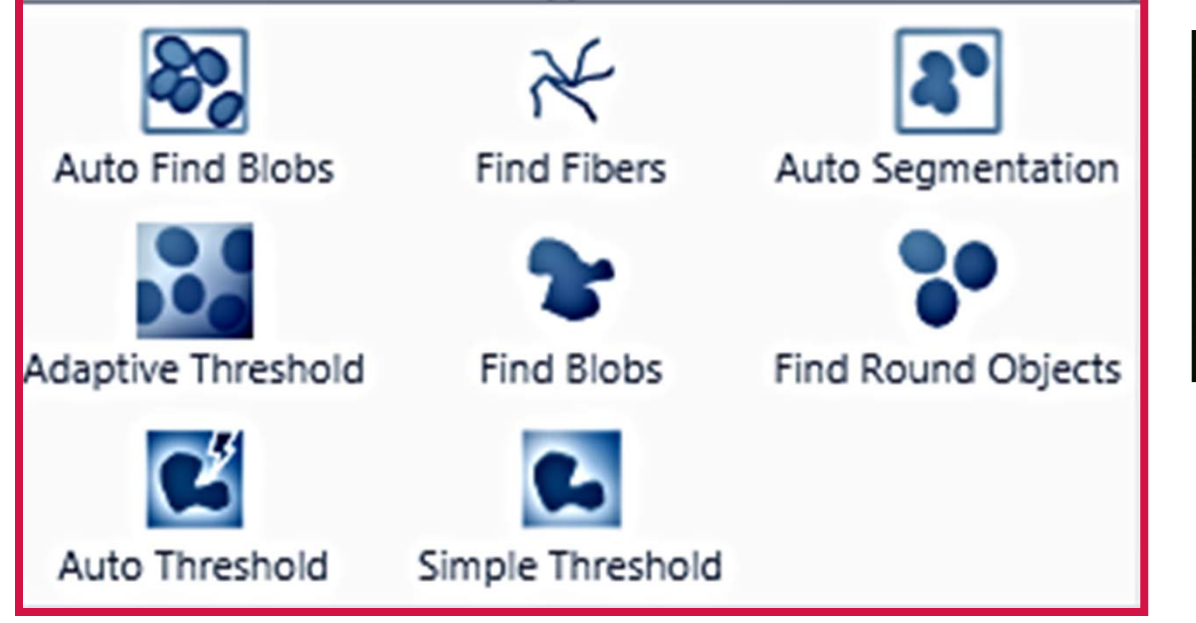

#### 16-Bit Image

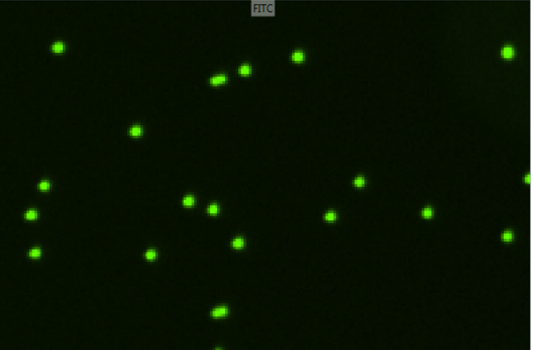

#### **Segmentation Mask**

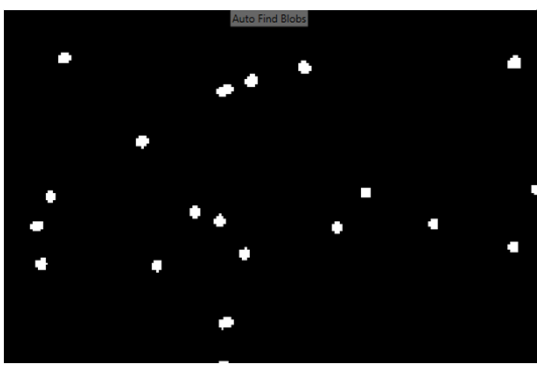

- Find Objects tools can be used to find objects in one source (wavelength) image
- Objects are identified by pixel intensity and, in some cases, by size
- Source image must be grayscale
- Result image is a segmentation (1-bit binary image) that can be used to make measurements with or can be modified further

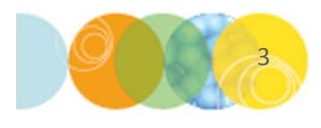

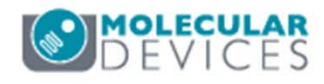

### **Ribbon: Find Objects Tools**

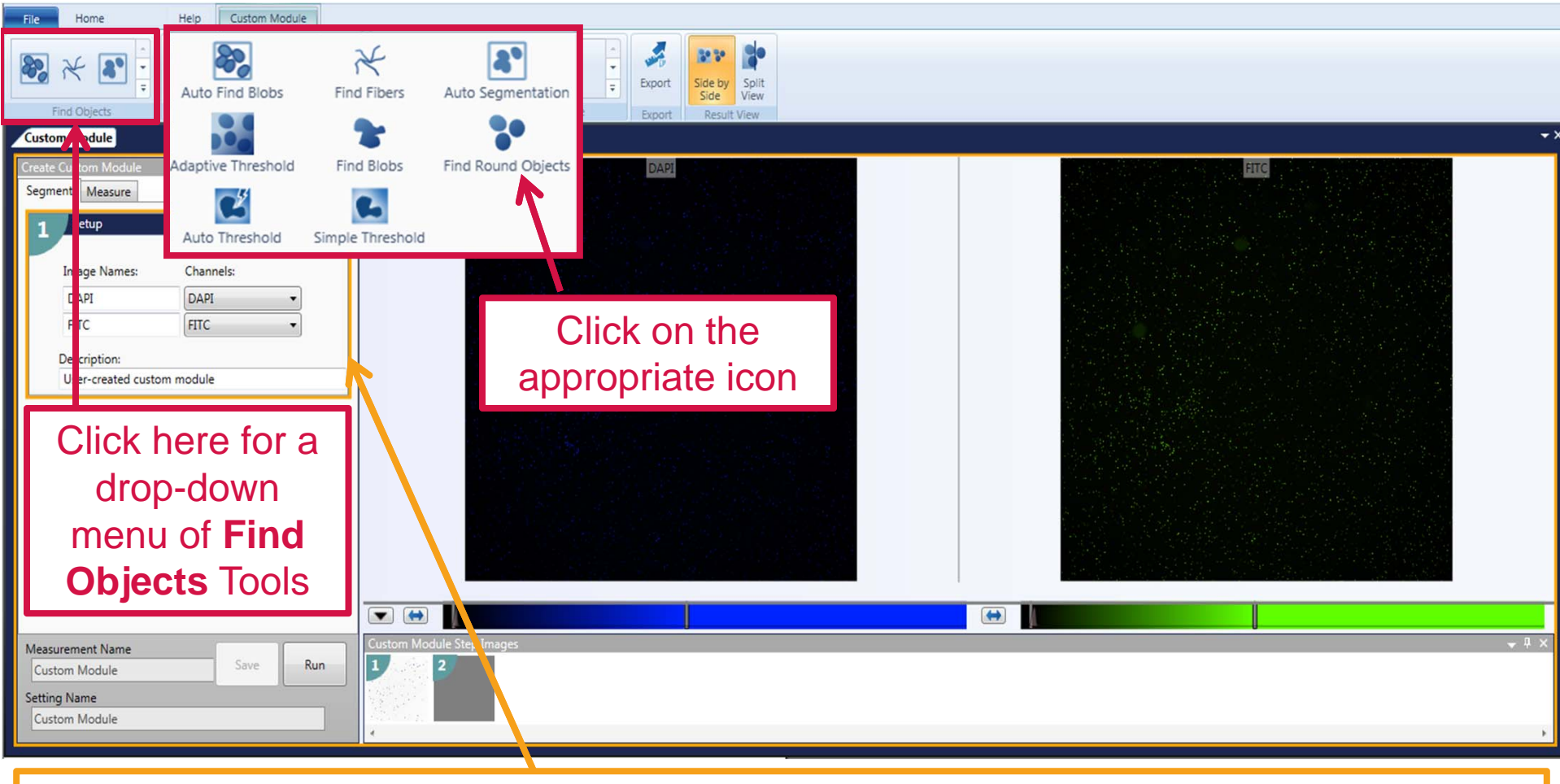

Clicking on a Find Objects tool icon will add a step card on the panel to the left

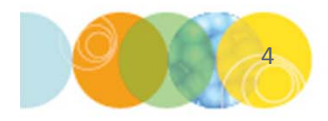

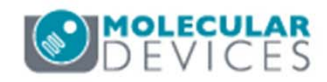

### General Workflow of a Find Objects Card

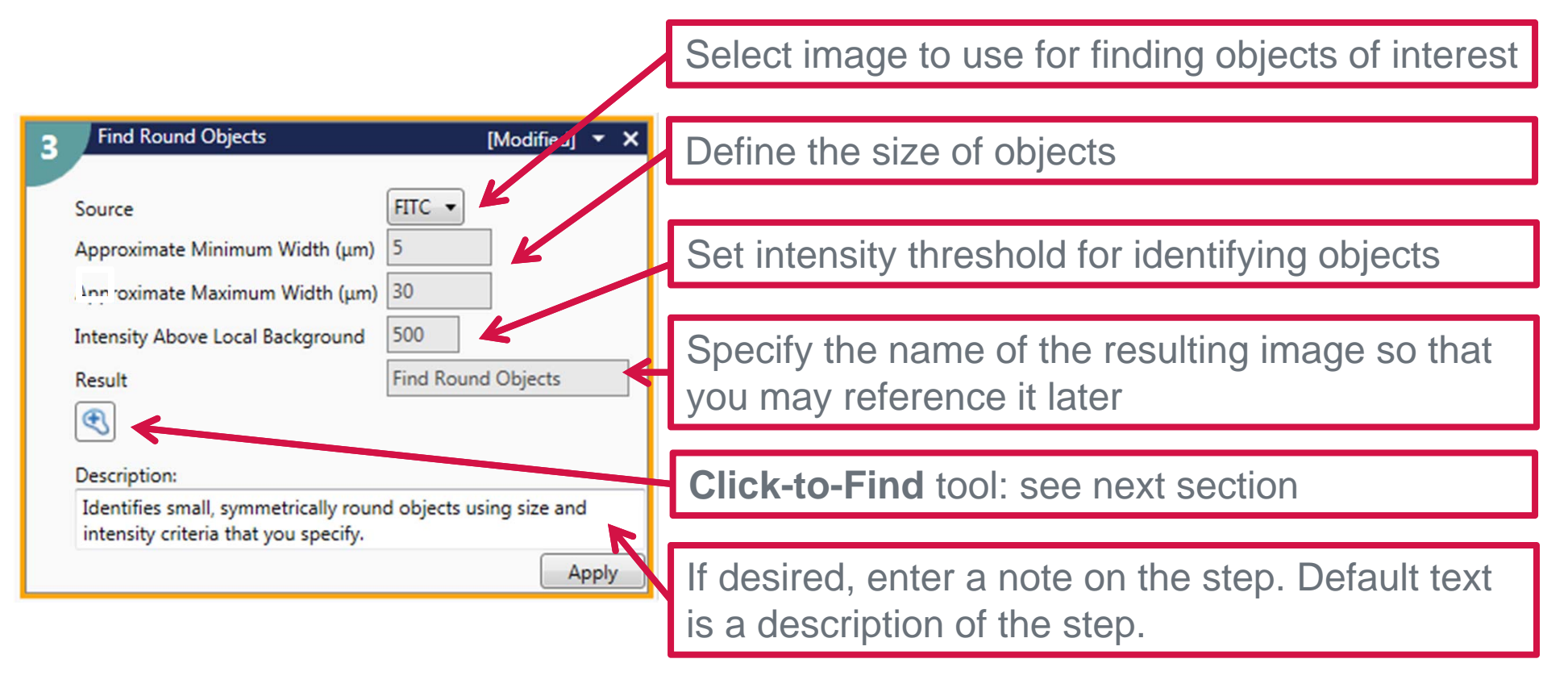

The Approximate Minimum / Maximum Width and Intensity Above Local Background can be determined

- Using the **Click-to-Find** tool
- Line Scan (right-click on image and enable Show Line Scan)
- Manually

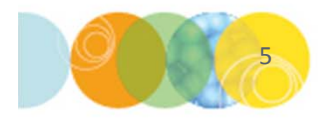

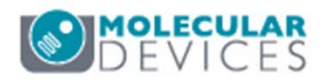

### **Click-to-Find Tool**

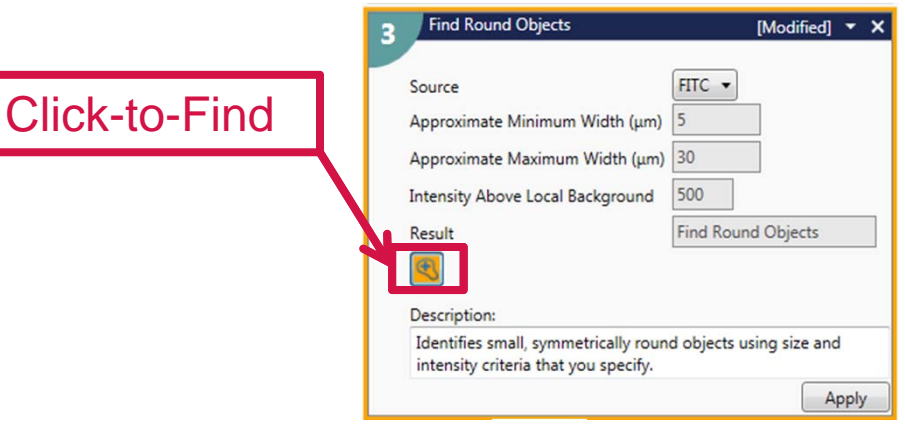

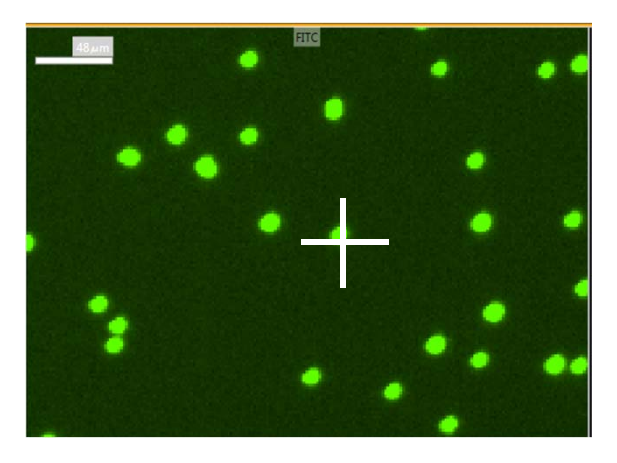

- Click-to-Find is enabled when sightighted orange
- Use crosshairs to click on objects of interest in the source image
- To delete selected objects, deselect the **Click-to-Find** tool and use the mouse to highlight the object in orange and press the **Delete** key on the keyboard
- Size and intensity parameters in the step card will be updated (see below).
- Select 5-7 objects then click **Apply**.
- Examine the results. If necessary, adjust numbers manually or use **Click-to-Find** tool to select more objects.

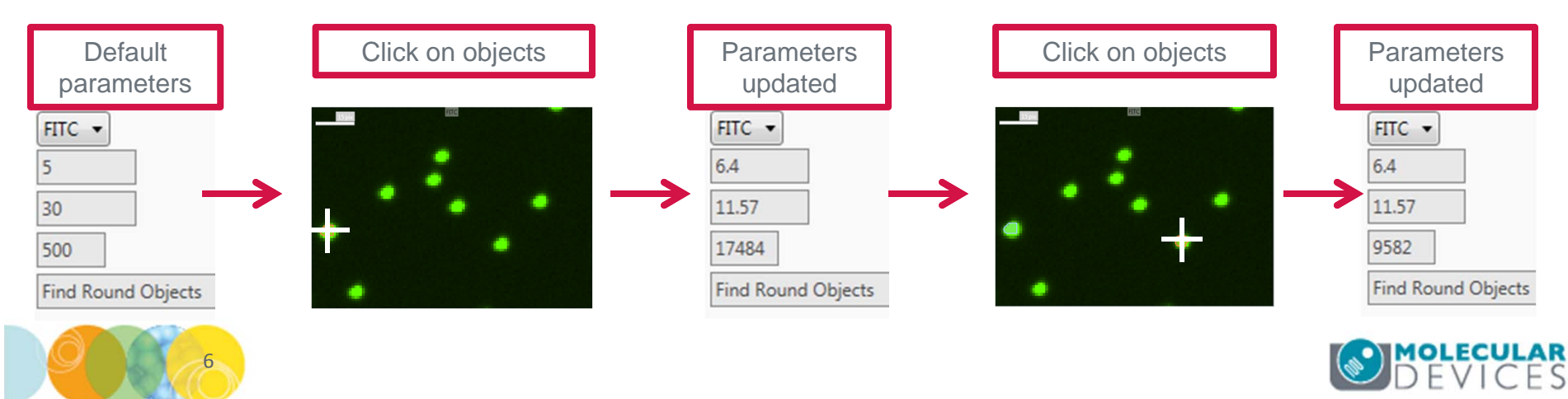

### Find Object Tools Basic Descriptions

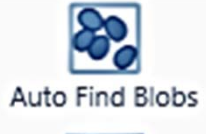

•

•

•

Automatically identifies relatively uniformly sized objects. Separates objects that are touching.

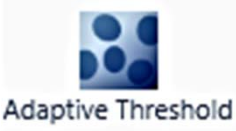

Identifies objects based on size and intensity criteria

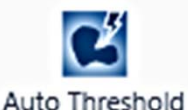

Automatically apply a threshold on the image to help segment features from the background.

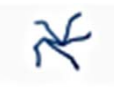

 Identifies four elements (fibers, non-fibrous objects, segments, and branch points) using size and intensity criteria

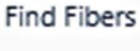

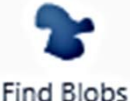

- Identifies irregularly shaped objects using size and intensity criteria. Does not separate objects that are touching.
- Enable and adjust the threshold of the image manually to help segment the features from the background.

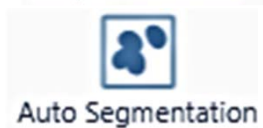

Simple Threshold

- Find Round Objects
- Automatically identifies objects of various shapes and sizes. Does not separate objects that are touching.
- Identifies small, symmetrically round objects using size and intensity criteria

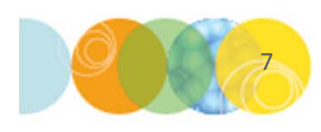

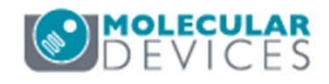

### Auto Find Blobs vs. Auto Segmentation

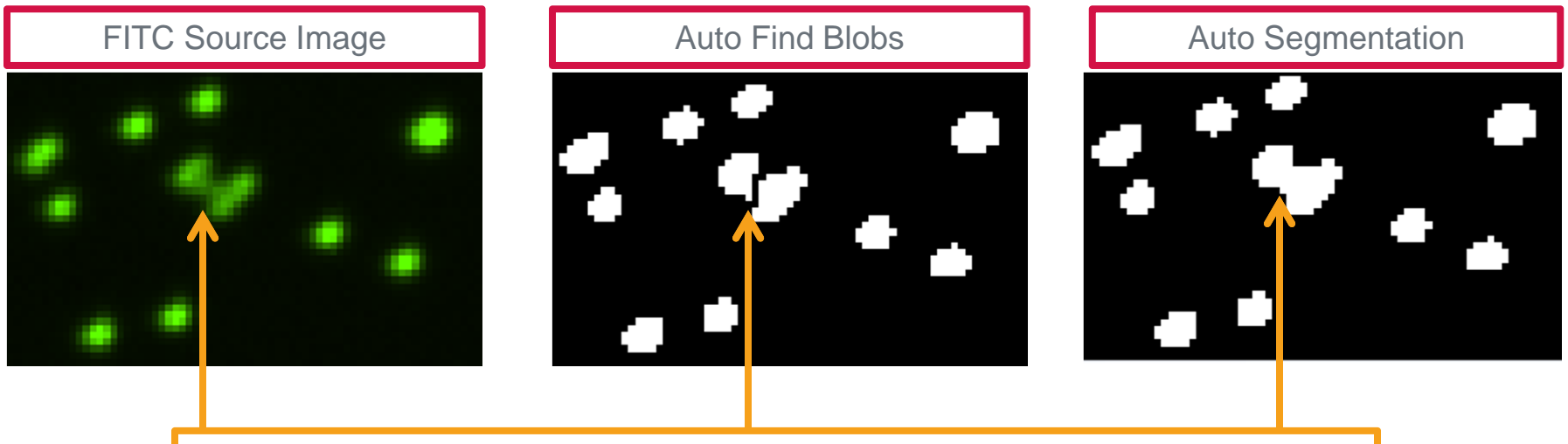

#### Auto Find Blobs splits objects whereas Auto Segmentation does not

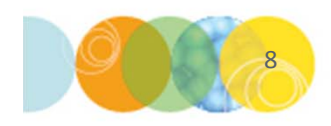

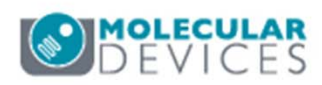

### Find Blobs vs. Find Round Objects

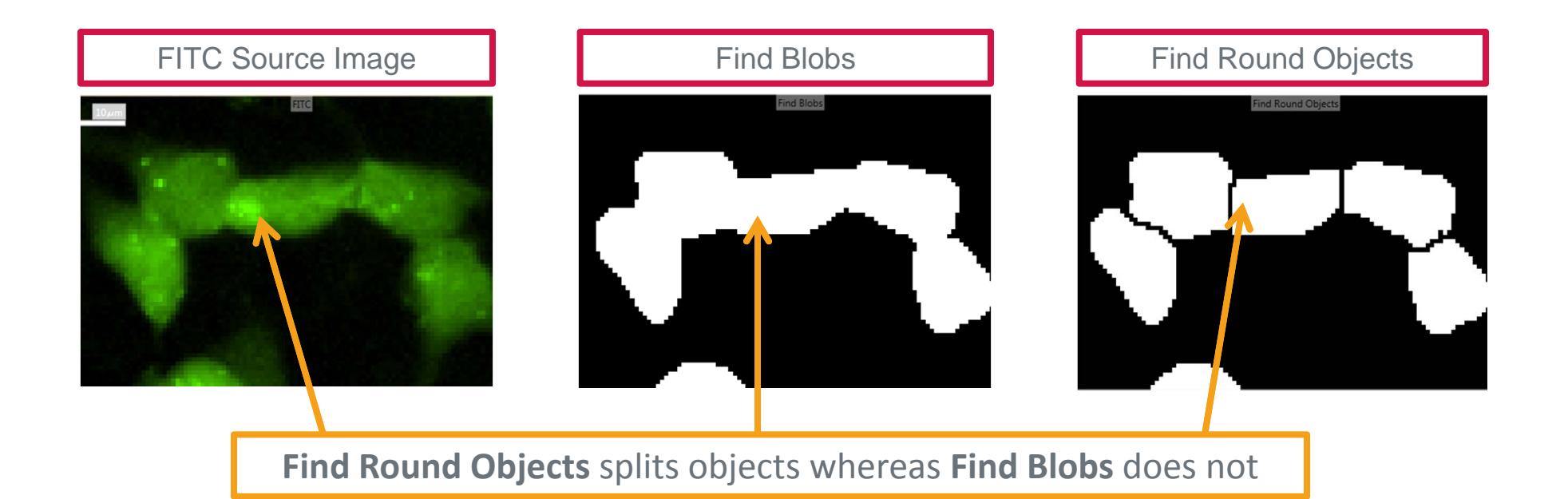

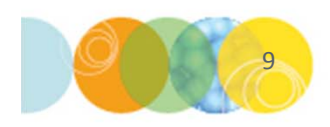

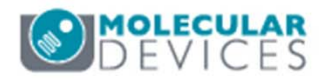

### **Comparison of Threshold Tools**

#### **Auto Threshold**

- Fast
- Identifies dark or bright objects compared to background
- Objects that vary in size may not be detected

## Missed objects

#### Simple Threshold

- Fast
- Uses absolute intensity value range for detection

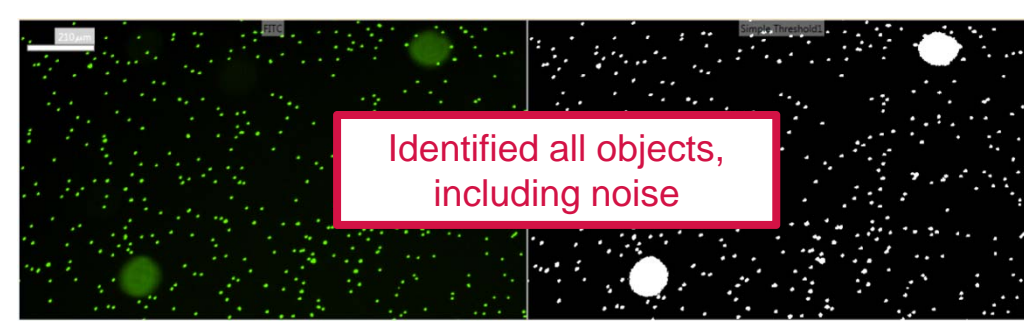

#### **Adaptive Threshold**

- Slow
- Uses size and intensity values to identify objects
- Can be used multiple times to find different subpopulations

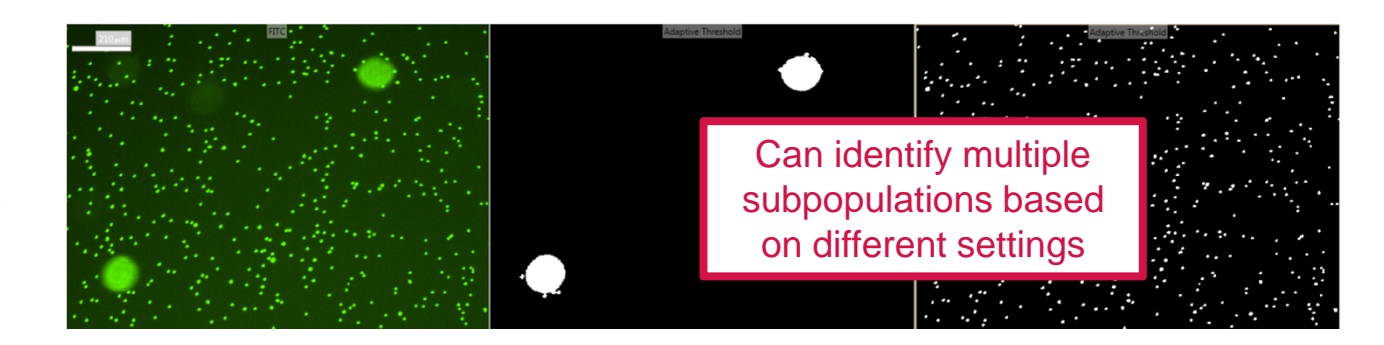

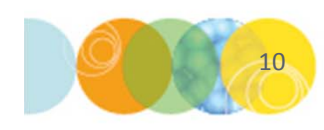

\*NOTE\* Molecular Devices recommends testing each tool to determine which works best for the analysis goal.

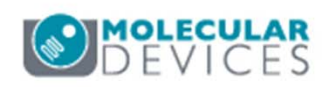

### Support Resources

- F1 / HELP within MetaXpress® Software
- Support and Knowledge Base: <u>http://mdc.custhelp.com/</u>
- User Forum: <u>http://metamorph.moleculardevices.com/forum/</u>
- Request Support: <u>http://mdc.custhelp.com/app/ask</u>
- Technical Support can also be reached by telephone:
  - 1 (800) 635-5577
  - Select options for Tech Support → Cellular Imaging Products → ImageXpress Instruments

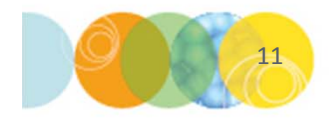

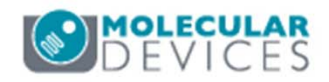

# **MOLECULAR** DEVICES

#### ADVANCING PROTEIN AND CELL BIOLOGY